NATIONAL RESIDENT MATCHING PROGRAM®

## Updating Unfilled Positions

**Specialties Matching Service** 

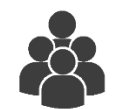

Users:

- Institutional Officials (IOs)
- Institutional Administrators (IAs)
- Program Directors (PDs)
- Program Coordinators (PCs)

|                                                                                                    | 0-          | 🕂 Home          | X Switch     | Vg Options → | 📔 Unfilled List | 뤎 Jack Flick 🗸 |
|----------------------------------------------------------------------------------------------------|-------------|-----------------|--------------|--------------|-----------------|----------------|
| United States – Registration, Ranking, and Results ©(R3 ®) – 2017 Radiology                                                  |             |                 |              |              |                 |                |
| View Program Details                                                                                                    |             |                 |              |              |                 |                |
| Institution: Mallinckrodt Inst of Radiology-MO - St Louis, MO                                                                |             | Match           | Year: 2017   |              |                 |                |
| Role: Program Director                                                                                                    |             | Appointment     | t Year: 2018 |              |                 |                |
| Username: JackFlick                                                                                                    | NR          | MP Institution  | Code: 1783   |              |                 |                |
| Institution Status: ACTIVE                                                                                                   |             | ACGME Inst      | Code: 28950  | 2            |                 |                |
| Program Name: Neuroradiology                                                                                                 | N           | RMP Program     | Code: 17834  | 23F0         |                 |                |
| Program Type: Fellowship                                                                                                    | AC          | GME Program     | Code: 42328  | 21079        |                 |                |
| Program Status: CERTIFIED                                                                                                    |             |                 |              |              |                 |                |
| Destroyed inter                                                                                                    |             |                 |              |              |                 |                |
| Rank Order List                                                                                                    |             |                 |              |              |                 | <b>I</b>       |
| Update Unfilled                                                                                                    |             |                 |              |              |                 |                |
| Did My Program Fill? UNFILLED<br>Your Program currently has 2 unfilled positions. Update the number of unfilled positions si | hown to the | Public.         |              |              |                 |                |
| Current Unfilled 2                                                                                                    |             |                 |              |              |                 |                |
| @Cancel                                                                                                    | Set Cur     | rent Unfilled > |              |              |                 |                |

# *Note: This Updating Unfilled Positions guide explains how to complete this task using a desktop computer. The menu options are the same whether using a mobile device or desktop.*

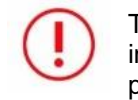

The NRMP releases the results of the Match at 12:00 p.m. eastern time on the appointed Match Day. All Match results are available to institution and program users via the R3<sup>®</sup> system. If your program(s) did not fill, you can update your **Unfilled Status** in the R3® system as positions are filled.

#### Login:

1. Enter the **Username** and **Password** you created for accessing the Registration, Ranking, and Results (R3®) system.

|                                                                                                    | 🚮 Login  | Register   |
|----------------------------------------------------------------------------------------------------|----------|------------|
| United States – Registration, Ranking, and Results Ø(R3 Ø)                                                                                                 |          |            |
| All Returning Users                                                                                                    |          |            |
|                                                                                                    |          | * Required |
| Applicants and Staff from Institutions, Hospitals, Programs, or Schools. If you have already created a Username and Password for a current Match, enter th | em here. |            |
|                                                                                                    |          |            |
| * Username:                                                                                                    |          |            |
| Password: Ifrating Upersane or Password                                                                                                    |          |            |
|                                                                                                    |          |            |
| 2 Login >                                                                                                    |          |            |
|                                                                                                    |          |            |

2. Click Login.

| You currently have the                 | canability to act  | in 2 role/match com   | hinations as list | ed below                                 |                  |           |       |
|----------------------------------------|--------------------|-----------------------|-------------------|------------------------------------------|------------------|-----------|-------|
| Click on your Role & In                | stitution Name for | or the appropriate Ma | atch you wish to  | o manage at this time.                   |                  |           |       |
|                                        |                    |                       |                   |                                          |                  |           |       |
| Main Match                             |                    |                       |                   |                                          |                  |           |       |
|                                        |                    |                       |                   |                                          |                  |           |       |
| Match                                  |                    | Match Status          | 0                 | Tour Kore & Institution Marie            | $\frown$         | City      | State |
|                                        |                    | DANKING               |                   | Prog Director Secondary Test Institution |                  | Anutown   | DC    |
| Main Residency                         | Match              | HANKING               |                   | Freq Director Secondary reat manager     | - <del>-</del> / | Anytown   |       |
| Main Residency                         | Match              | RANKING               |                   | Prog Director Secondary Test Institution | Ĵ                | Anytown   |       |
| Main Residency I                       | Match              | KANNING               |                   |                                          | Ĵ                | Allylowin |       |
| Main Residency I<br>Fellowship Matches | Match              | RANNING               |                   |                                          | Ţ                | Anytown   |       |

#### Matches and Roles Page:

- 3. If your institution or program participates in more than one Match, the role and Match combinations for your account are displayed.
- 4. Click on your Role & Institution Name for the Match.

#### **Viewing Unfilled List Details:**

Note: Institution and program users whose program(s) filled do not have access to the Unfilled List.

- 1. From the Match Home Page, click Unfilled List.
- 2. A summary of all unfilled programs by specialty displays. Many Matches have only one specialty, but others have multiple specialties and programs may be viewed for each separately.

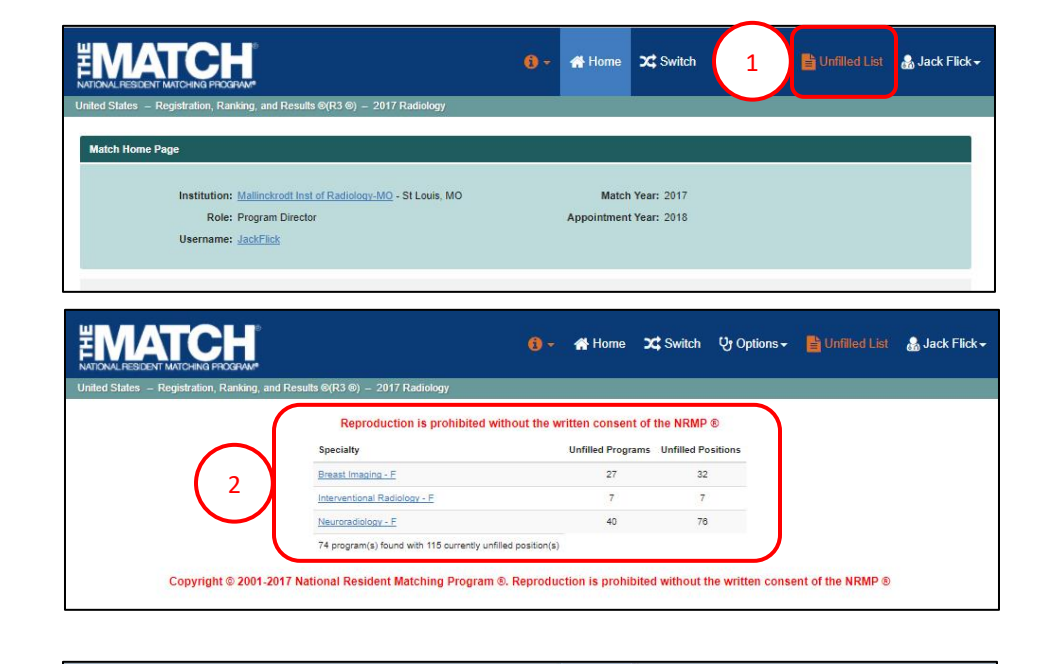

#### **Updating Unfilled Positions:**

If your program did not fill, it will be listed on the Unfilled Programs List. As positions are filled, update the number of positions remaining to be filled.

1. From the **Match Home Page**, click the **Program Description** link for the program that is to be updated.

| TIONAL RESIDENT MATCHING P                                                                            | HOGEFWAM*                                                                           |                                                                    | 6                                                                                | 🕽 👻 🏤 Home                                              | X Switch                                                     | Ų• Options →                                                 | Unfilled List                   | 🔒 Jack Flick |  |
|----------------------------------------------------------------------------------------------------|-------------------------------------------------------------------------------------|--------------------------------------------------------------------|----------------------------------------------------------------------------------|---------------------------------------------------------|--------------------------------------------------------------|--------------------------------------------------------------|---------------------------------|--------------|--|
| ited States – Registration,                                                                           | Ranking, and Results @(R:                                                           | 3                                                                  | ogy                                                                              |                                                         | 0                                                            |                                                              |                                 |              |  |
| Match Home Page                                                                                       |                                                                                     |                                                                    |                                                                                  |                                                         |                                                              |                                                              |                                 |              |  |
| Instituti<br>Ri<br>Userna                                                                             | on: <u>Mallinckrodt Inst of Ra</u><br>ple: Program Director<br>ne: <u>JackFlick</u> | <del>idiology-MO</del> - St Lou                                    | uis, MO                                                                          | Match Year: 2017<br>Appointment Year: 2018              |                                                              |                                                              |                                 |              |  |
|                                                                                                    |                                                                                     |                                                                    |                                                                                  |                                                         |                                                              |                                                              |                                 |              |  |
| You currently have                                                                                    | 1 Active Program in the M                                                           | latch. Click a Progra                                              | im Description to man                                                            | age the Program.                                        |                                                              |                                                              |                                 |              |  |
| You currently have<br>Program<br>Description                                                          | 1 Active Program in the M<br>NRMP Program<br>Code                                   | latch. Click a Progra                                              | am Description to man<br>Program<br>Status                                       | age the Program.<br>Did My Program<br>Fill?             | Post Match<br>Quota                                          | Filled i<br>Match                                            | n Original<br>Unfilled          |              |  |
| You currently have<br>Program<br>Description<br>Neuroradiology                                        | 1 Active Program in the M<br>NRMP Program<br>Code<br>1783423F0                      | latch. Click a Progra<br>Reversions<br>D0 R0                       | m Description to man<br>Program<br>Status<br>CERTIFIED                           | age the Program.<br>Did My Program<br>Fill?<br>UNFILLED | Post Match<br>Quota<br>8                                     | Filled i<br>Match<br>6                                       | n Original<br>Unfilled<br>2     | i            |  |
| You currently have<br>Program<br>Description<br>Neuroradiology<br>Match Event                         | 1 Active Program in the M<br>NRMP Program<br>Code<br>1783423F0                      | Iatch. Click a Progra Reversions D0 R0 Start Date                  | m Description to man<br>Program<br>Status<br>CERTIFIED                           | age the Program.<br>Did My Program<br>Fill?<br>UNFILLED | Post Match<br>Quota<br>8<br>End Date                         | Filled i<br>Match<br>6                                       | n Original<br>Unfiled<br>2      | 1            |  |
| You currently have<br>Program<br>Description<br>Neuroradiology<br>Match Event                         | 1 Active Program in the M<br>NRMP Program<br>Code<br>1763423F0                      | Iatch. Click a Progra Reversions D0 R0 Start Date 22 Mar 2017 12:0 | m Description to man<br>Program<br>Status<br>CERTIFIED                           | age the Program.<br>Did My Program<br>Fill?<br>UNFILLED | Post Match<br>Quota<br>8<br>End Date<br>31 May 2             | Filled I<br>Match<br>6                                       | n Original<br>Unfiled<br>2      | 1            |  |
| You currently have<br>Program<br>Description<br>Neuroradiology<br>Match Event<br>@ Register<br>@ Rank | 1 Active Program in the M<br>NRMP Program<br>Code<br>1763423F0                      | Alatch. Click a Progra                                             | m Description to man<br>Program<br>Status<br>CERTIFIED<br>00 PM EDT<br>00 PM EDT | age the Program.<br>Did My Program<br>Fill?<br>UNFILLED | Post Match<br>Quota<br>8<br>End Date<br>31 May 2<br>31 May 2 | Filled i<br>Match<br>6<br>017 09:00 PM ED<br>017 09:00 PM ED | n Original<br>Unfiled<br>2<br>T |              |  |

#### **Updating Unfilled Positions, Continued:**

The View Program Details page displays.

2. Click the Update Unfilled tab.

- 3. The **Update Unfilled** details display. The initial **Current Unfilled** number is the number of positions available after the algorithm was processed
- 4. Update the number in the **Current Unfilled** field if positions are filled on or after Match Day. Set the **Current Unfilled** number to zero to remove your program from the Unfilled List. All changes are real-time, and unmatched applicants will view the most current number of available positions in the program.
  - a. Click Cancel to cancel any changes.
  - b. Click **Set Current Unfilled** to update the status.

| RATIONAL RESIDENT MATE                                                                         |                                                                             | 🜖 🖛 🕂 Home 💢 Switch 😲 Option        | ns 🗸 📑 Unfilled List | 🍶 Jack Flick <del>-</del>                                                                                                    |
|------------------------------------------------------------------------------------------------|-----------------------------------------------------------------------------|-------------------------------------|----------------------|----------------------------------------------------------------------------------------------------|
| United States - Regis                                                                          | tration, Ranking, and Results @(R3 ®) – 2017 Radiology                      |                                     |                      |                                                                                                    |
| View Program Deta                                                                              | ils                                                                         |                                     |                      |                                                                                                    |
|                                                                                                | nstitution: Mallinckrodt Inst of Radiology-MO - St Louis, MO                | Match Year: 2017                    |                      |                                                                                                    |
|                                                                                                | Role: Program Director                                                      | Appointment Year: 2018              |                      |                                                                                                    |
|                                                                                                | Jsername: <u>JackFlick</u>                                                  | NRMP Institution Code: 1783         |                      |                                                                                                    |
| Instituti                                                                                      | on Status: ACTIVE                                                           | ACGME Inst Code: 289502             |                      |                                                                                                    |
| Prog                                                                                           | am Name: Neuroradiology                                                     | NRMP Program Code: <u>1783423F0</u> |                      |                                                                                                    |
| Prog                                                                                           | ram type. Perowanip                                                         | Acome Program code. 4232621076      |                      |                                                                                                    |
| Progra                                                                                         | im Status: CERTIFIED                                                        |                                     |                      |                                                                                                    |
| Rank Order                                                                                     | ins Status: CERTIFIED                                                       |                                     |                      | ľ                                                                                                    |
| Rank Order I<br>Update Unfil                                                                   | ins Status: CERTIFIED                                                       |                                     | _                    | /                                                                                                    |
| Rank Order I<br>Update Unfil<br>Status                                                         | ins Status: CERTIFIED                                                       |                                     | _                    | /<br>~<br>~                                                                                                    |
| Rank Order I<br>Update Unfil<br>Status<br>Quota                                                | ins Status: CERTIFIED                                                       |                                     |                      | *                                                                                                    |
| Rank Order U<br>Update Unfil<br>Status<br>Quota<br>Change Req                                  | ins totus: CERTIFIED                                                        |                                     |                      | <ul> <li>*</li> <li>*</li> <li>*</li> <li>*</li> <li>*</li> </ul>                                                                                                    |
| Rank Order I<br>Update Unfil<br>Status<br>Quota<br>Change Req<br>Program Dire                  | ins Status: CERTIFIED<br>List<br>led<br>uests & Approvals<br>ector/Coord    |                                     |                      | * * |
| Rank Order I<br>Update Unfill<br>Status<br>Quota<br>Change Req<br>Program Dire<br>Public Conta | m Status: CERTIFIED<br>List<br>ed<br>uests & Approvals<br>ector/Coord<br>ct |                                     |                      | •                                                                                                    |

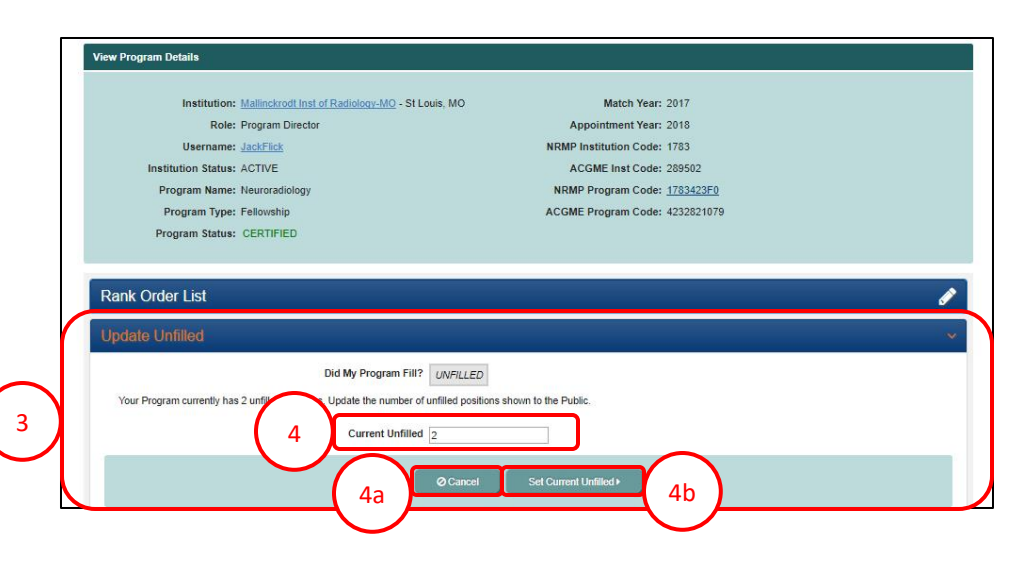

### **Updating Unfilled Positions, Continued:**

- 5. A green note displays indicating the program unfilled status was updated successfully.
- 6. Once the unfilled status is set to zero, clicking the Unfilled List button displays the **Information** pop-up indicating that access to the Unfilled Programs information is not available.

| Successfully updated program unfilled.                                                                               |                             |                     |                              |                        |                 |                           |
|----------------------------------------------------------------------------------------------------|-----------------------------|---------------------|------------------------------|------------------------|-----------------|---------------------------|
|                                                                                                    | <b>6</b> *                  | 🖀 Home              | X Switch                     | 야 Options <del>-</del> | 📑 Unfilled List | 🌡 Jack Flick <del>-</del> |
| United States – Registration, Ranking, and Results &(R3 &) – 2017 Radiol                                             | logy                        | =                   | =                            | =                      | =               |                           |
| Institution: <u>Malinchrodt Inst of Rediology-MO</u> – St Lot<br>Role: Program Director<br>Username: <u>JackFick</u> | uis, MO                     | Match<br>Appointmen | 1 Year: 2017<br>t Year: 2018 |                        |                 |                           |
| You c 2 You may not view the Unfilled F                                                                              | Programs information at thi | s time.             |                              |                        | Qriginal        |                           |